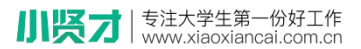

附件:

## 用人单位招聘会报名流程

## 注册说明

一、首次登录用户可通过"点击注册"进行注册步骤。

注册报名网址: <u>http://lywx.xiaoxiancai.com.cn/login</u>

| シーム A 協 対 何 至 学校<br>Linyi Health School of Shandong Province | 首页 招聘会     |
|--------------------------------------------------------------|------------|
|                                                              |            |
|                                                              | 手机号 歴史改将 歴 |
| 育品乐力家园装饰有限公司<br>[##]]22周年<br>2022年校园招聘                       | 登录         |

二、进入企业注册界面,使用手机号进行注册,填写手机号,点击 获取验证码,进入完善信息页面。

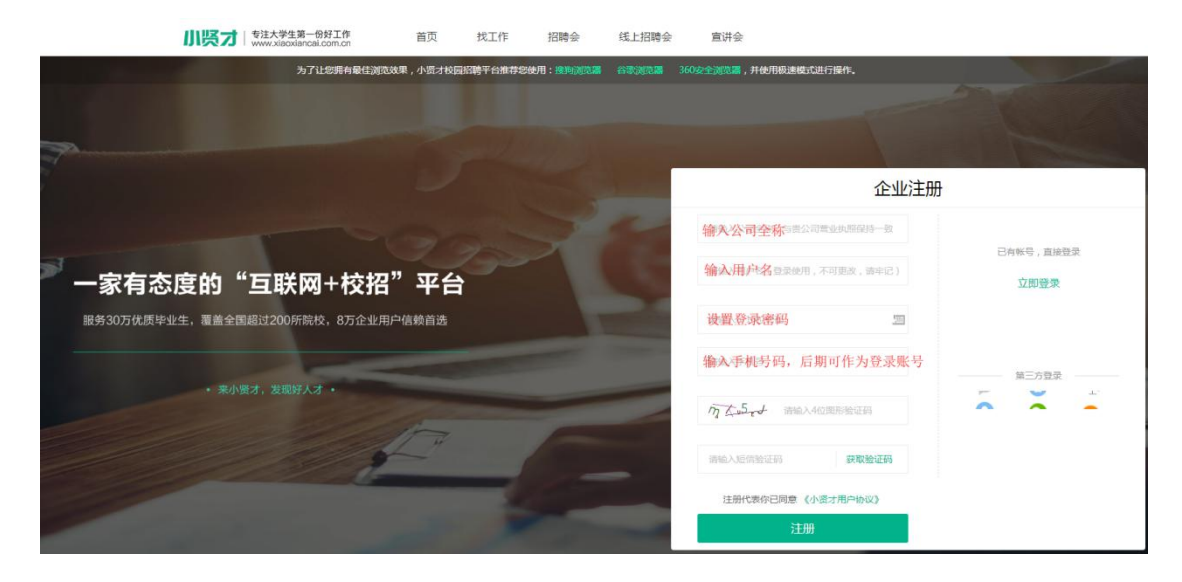

www.xiaoxiancai.com.cn

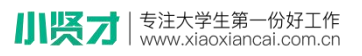

三、 按照网站提示,完善单位基本信息。

| 小贤才 | 专注大学生第一份工作<br>www.xiaoxiancai.com.cn | 首页                     | 找工作      | 招聘会 | 线上招聘会 | 宣讲会 |  |  |
|-----|--------------------------------------|------------------------|----------|-----|-------|-----|--|--|
|     |                                      |                        | ✓<br>第1步 | 第2步 | 第3步   |     |  |  |
|     |                                      |                        |          |     |       |     |  |  |
|     |                                      |                        | 完善基本信息   |     |       |     |  |  |
|     |                                      | *招聘人姓名                 |          |     |       |     |  |  |
|     |                                      | 请填写招聘人姓                |          |     |       |     |  |  |
|     |                                      | *部门负责人                 |          |     |       |     |  |  |
|     |                                      | 与招聘人姓名不                |          |     |       |     |  |  |
|     |                                      | *负责人电话                 |          |     |       |     |  |  |
|     |                                      | 与招聘人电话不                |          |     |       |     |  |  |
|     |                                      | *企业简称                  |          |     |       |     |  |  |
|     |                                      | 请填写公司简称                |          |     |       |     |  |  |
|     |                                      | *公司职务                  |          |     |       |     |  |  |
|     |                                      | 请填写您的职务                |          |     |       |     |  |  |
|     |                                      | *常用 <mark>联</mark> 系邮箱 |          |     |       |     |  |  |
|     |                                      | 请填写常用联系                | 《邮箱      |     |       |     |  |  |
|     |                                      | *公司固定电话                |          |     |       |     |  |  |
|     |                                      | 请填写公司固定                | 电话       |     |       |     |  |  |
|     |                                      |                        |          |     |       |     |  |  |
|     |                                      |                        |          | THE |       |     |  |  |

四、 填写完成认证信息后, 点击提交审核。

| 您的收藏夹是空的,请从 | 从其他浏览器导入。 <u>立即导入收藏夹…</u>            |                           |                    |      |     |       |       | 🚞 其它收藏 |
|-------------|--------------------------------------|---------------------------|--------------------|------|-----|-------|-------|--------|
| 小贤才         | 专注大学生第一份工作<br>www.xiaoxiancai.com.cn | 首页                        | 找工作                | 招聘会  | 宣讲会 |       |       |        |
|             |                                      |                           | i                  | 认证信息 |     |       |       | ^      |
|             |                                      | 文诗:gif. jpg<br>过5M,       | 使基型执照<br>png描式图片,大 | 小不超  |     |       |       | 9      |
|             |                                      | * <b>营业执照号码</b><br>营业执照号码 | 或全国统一社会作           | 自用代码 |     |       |       |        |
|             |                                      |                           |                    | 提交审核 |     | S (1) | 前 (1) |        |

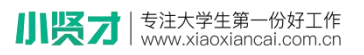

五、 提交审核后, 即提示注册成功, 选择进入首页或发布职位页面。

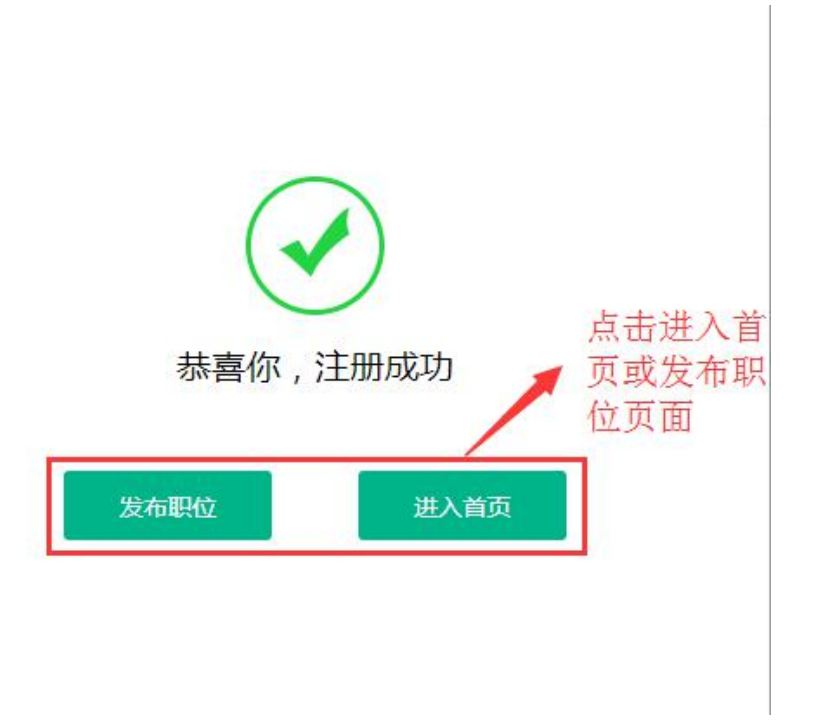

六、注册信息审核通过后,通过"招聘会"点击进入招聘会页面进 行提交报名信息。报名信息可通过报名记录进行查看,或通过 关注并绑定"小贤才"微信公众号账号进行接收学校相关通知。

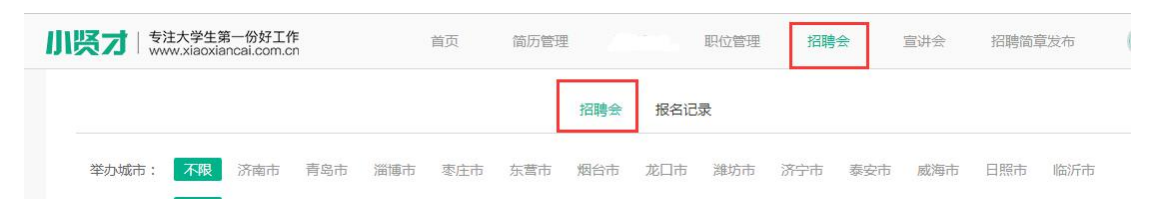

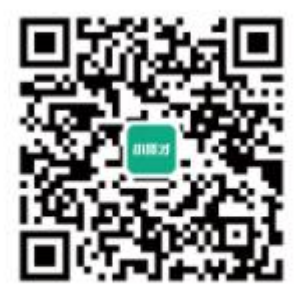

小贤才官方微信平台

## 七、宣讲会

企业通过后台"宣讲会"进行选择院校并填写报名信息

| い<br>「<br>、<br>、<br>、<br>、<br>、<br>、<br>、<br>、<br>、<br>、<br>、<br>、<br>、 | 学生第一份好工作<br>aoxiancai.com.cn | 首页 简历管理 职位管                 | 2理 招聘会 | 宣讲会    | 招聘简章发布 | <u> </u> |
|-------------------------------------------------------------------------|------------------------------|-----------------------------|--------|--------|--------|----------|
| 宣讲会状态: 全                                                                | <b>部</b> 已通过 待审核 未)          | 動士 已取消                      |        |        |        |          |
| 经物                                                                      | 举力学校                         | 举步时间                        |        |        | 好太     | +申请宣讲会   |
| 1145                                                                    | キップチャン                       | ביונייעעי≆<br>2017-11-30 09 | :33    |        | 未通过    |          |
|                                                                         | 鲁东大学                         | 2017-10-27 14               | :07    |        | 待审核    |          |
|                                                                         |                              | 首页 上一页 1 下一页 1              | 義页     |        |        |          |
|                                                                         |                              | 申请宣讲会                       |        |        |        |          |
|                                                                         | * 宣讲会名称:                     | 请填写宣讲会名称                    |        |        |        |          |
|                                                                         | *学校:                         | +选择学校                       |        |        |        |          |
|                                                                         | *院系:                         | +选择院系                       |        |        |        |          |
|                                                                         | *举办时间:                       | 点击选择举办时间                    |        |        |        |          |
|                                                                         | *举办时长:                       | 1                           | 小时     | ^<br>~ |        |          |
|                                                                         | 资源要求:                        | 多媒体 面试室 笔试场地                | 3      |        |        |          |
|                                                                         | *招聘职位:                       | +选择职位                       |        |        |        |          |
|                                                                         | *备注:                         | 请输入不少于200字的备注               |        |        |        |          |
|                                                                         |                              |                             |        |        |        |          |
|                                                                         |                              |                             |        |        |        |          |
|                                                                         | *联系人:                        | 请填写联系人姓名                    |        |        |        |          |
|                                                                         | *联系电话:                       | 请填写联系电话                     |        |        |        |          |
|                                                                         | *联系邮箱:                       | 请填写邮箱                       |        |        |        |          |
|                                                                         |                              |                             |        |        |        |          |